# **TEK-LCD 7800C** Panel Mount Loop-Powered Process Indicator

Decimal Display with Bar Graph

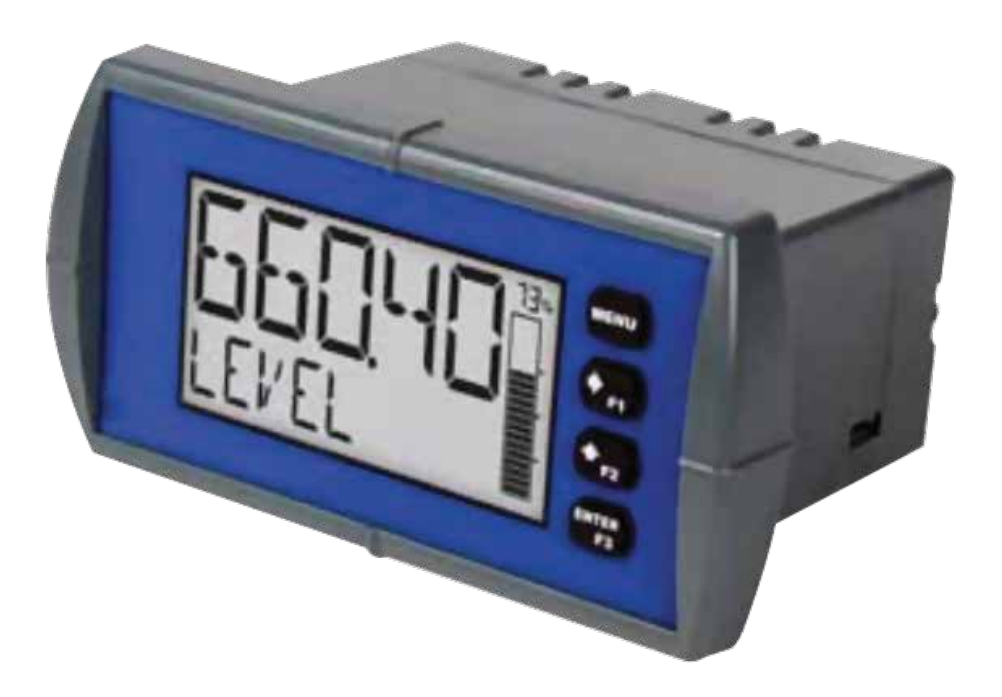

## • 1. Before You Begin

The Quick Start guide provides essential information to assist you in quickly getting started. Go to our website to download the full User Guide for detailed installation and other information.

- Read complete instructions before the installation and operation of the meter.
  - Failure to follow installation guidelines could result in death or serious injury.
- Make sure only qualified personnel perform the installation.
- Risk of electric shock or personal injury.

## 2. Unpack

Tek-LCD 7800C Panel Mount Loop-Powered Process Indicator

## 3. Dimensional View

### **Enclosure Dimension - Side View**

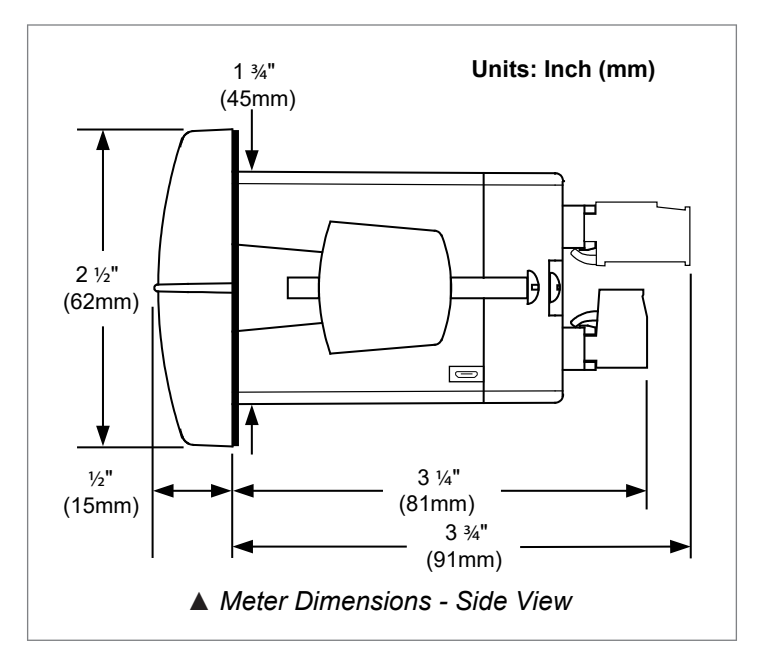

#### **Enclosure Dimension - Side View**

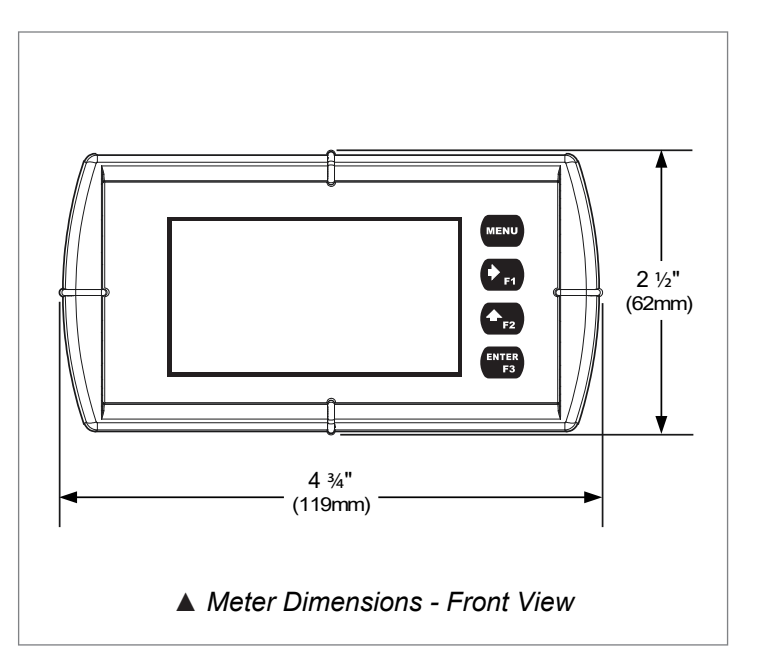

Fig 1: Enclosure Dimension - Side View

Fig 2: Enclosure Dimension - Front View

The supplied conduit plug may extend up to ¼" from the conduit opening when installed.

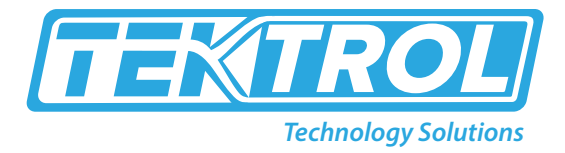

## • 4. Mounting

The TEK-LCD 7800C Series has two slotted mounting flanges that may be used for pipe or wall mounting. Alternatively, the unit may be supported by the conduit through provided conduit holes.

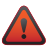

Do not loosen or remove flange bolts while the meter is in service.

### **5.** Power Connections

The TEK-LCD 7800C Series has two slotted mounting flanges that may be used for pipe or wall mounting. Alternatively, the unit may be supported by the conduit through provided conduit holes.

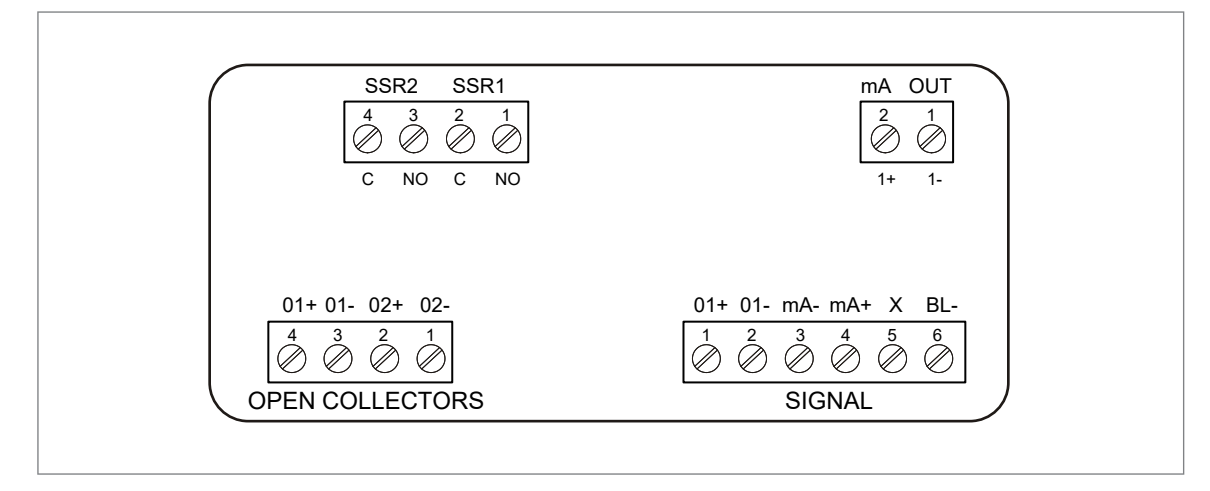

Fig 3: Wiring Diagram

#### Table 1: Power Connections

| SIGNAL +    | 4-20mA input signal positive terminal connection                                                                                                    |
|-------------|----------------------------------------------------------------------------------------------------|
| SIGNAL -    | 4-20 mA signal return/negative terminal connection, when not using loop-powered backlight                                                                |
| BACKLIGHT + | +9-36 VDC when powering backlight from external supply                                                                                                   |
| BACKLIGHT - | 4-20 mA signal return/negative terminal, when using the installed loop-powered backlight or ground/negative when powering backlight from external supply |

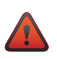

Observe all safety regulations. Electrical wiring should be performed in accordance with all agency requirements and applicable national, state, and local codes to prevent damage to the meter and ensure personnel safety.

# **TEK-LCD 7800C**

#### Input Loop (4-20 mA) Connections

The following figures 4 and 5 shows 4-20 mA loop connected to the meter. Figure 4 shows the connection without the backlight and figure 5 shows the connection with the backlight. The meter is powered by the 4-20mA current loop.

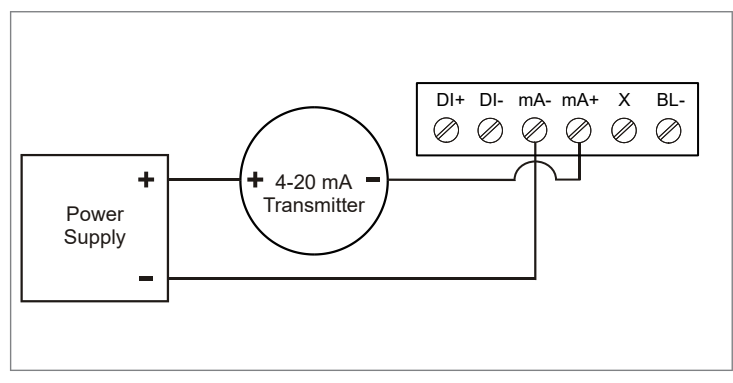

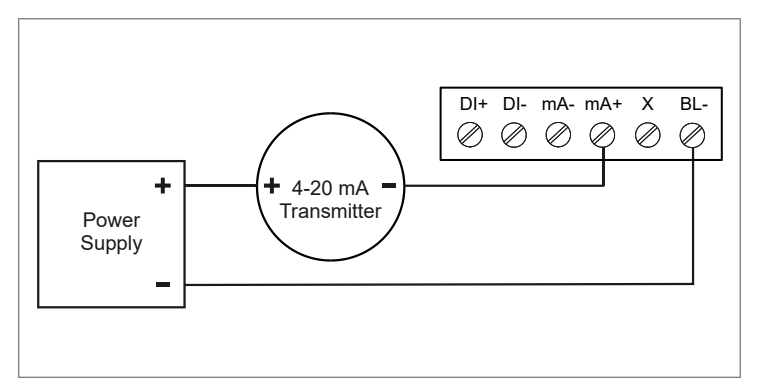

Fig 4: 4-20mA Input Connection without Backlight

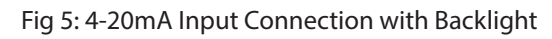

### **Digital Input Connection**

A digital input is standard on the meter. This digital input is generally connected with an open contact across DI+ and DI-, or with an active low signal applied to DI+.

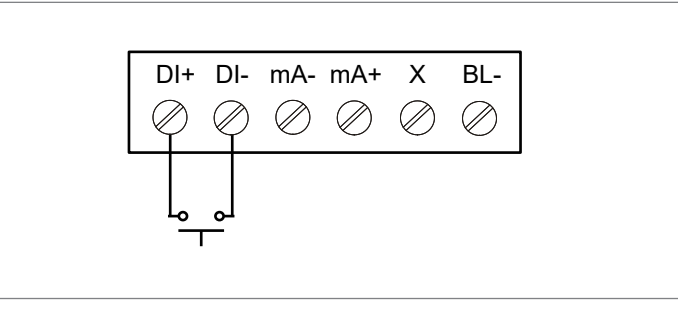

Fig 6: Digital Input Connection

### 4-20 mA Output Connections

Connections for the 4-20 mA transmitter output terminals are labeled as mA OUT. The 4-20mA output must be powered from an external power supply.

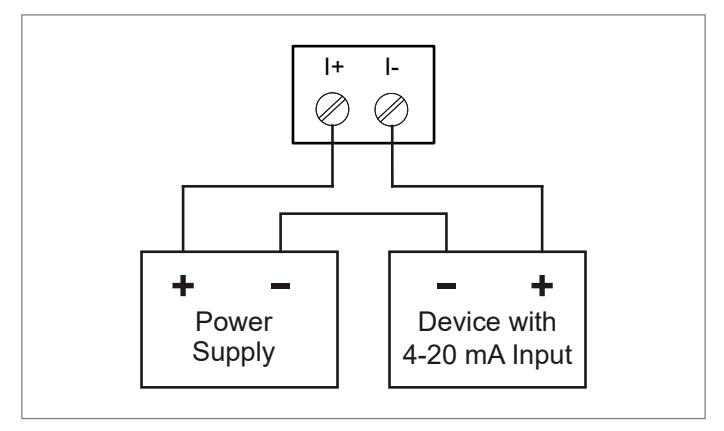

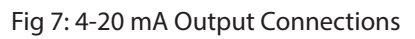

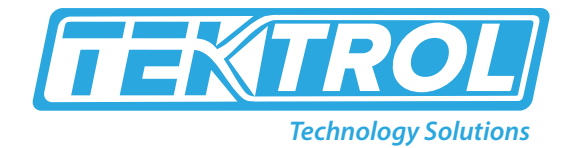

### **Solid State Relay Connections**

Relay connections are made to a four-terminal connector. For each relay's, C terminal is common for the normally open (NO) contact of the corresponding relay.

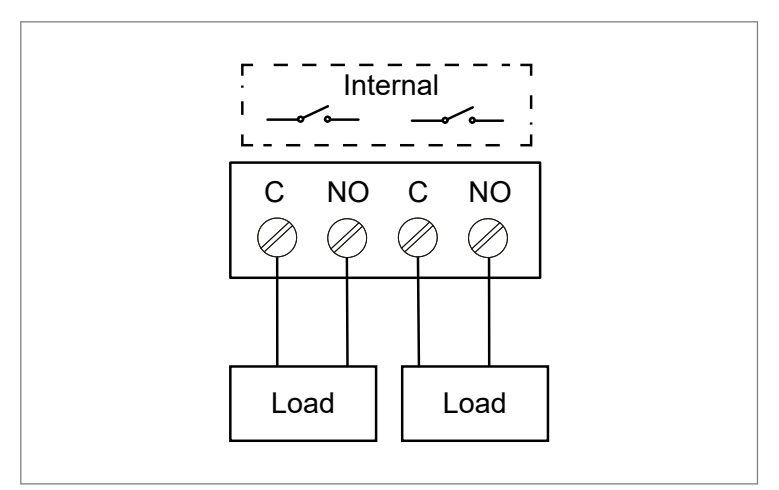

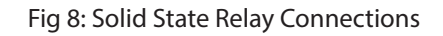

#### **Open Collector Outputs**

Open collector output 1 and 2 connections are made to terminals which are labeled as O1+ and O1-, and O2+ and O2-. Please connect the alarm or pulse input device as shown below.

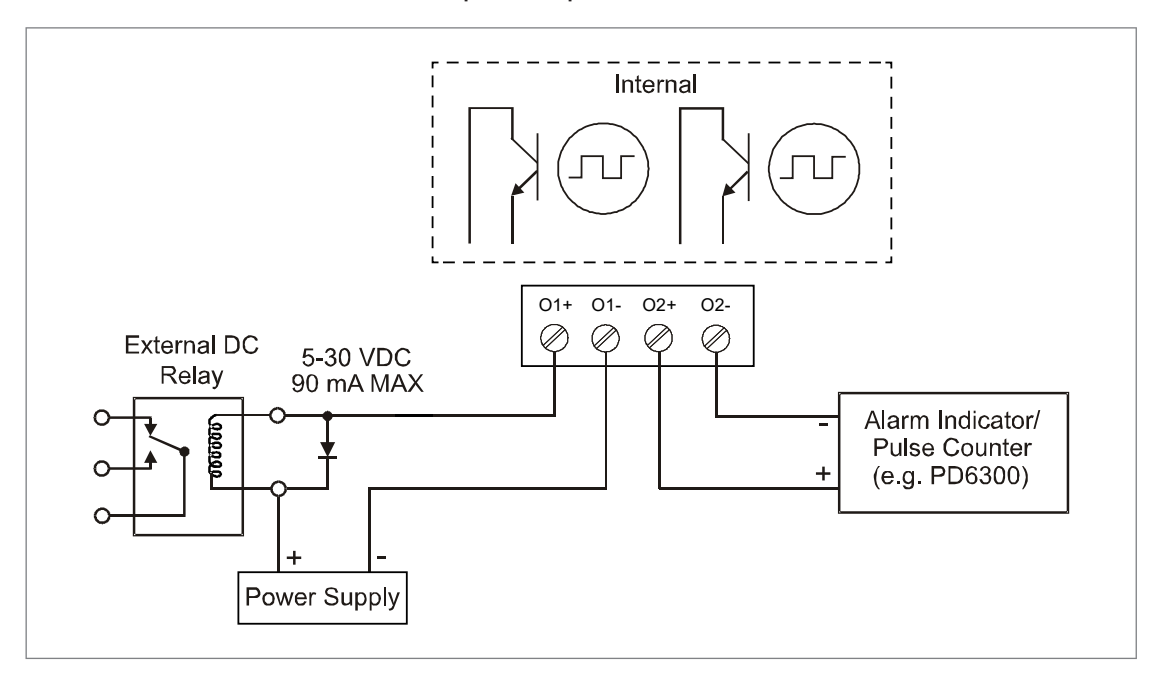

Fig 9: Open Collector Outputs

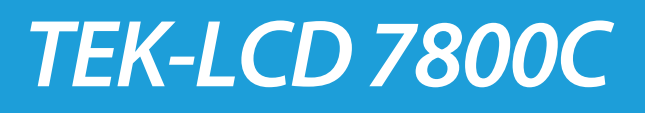

## 6. Display and Buttons

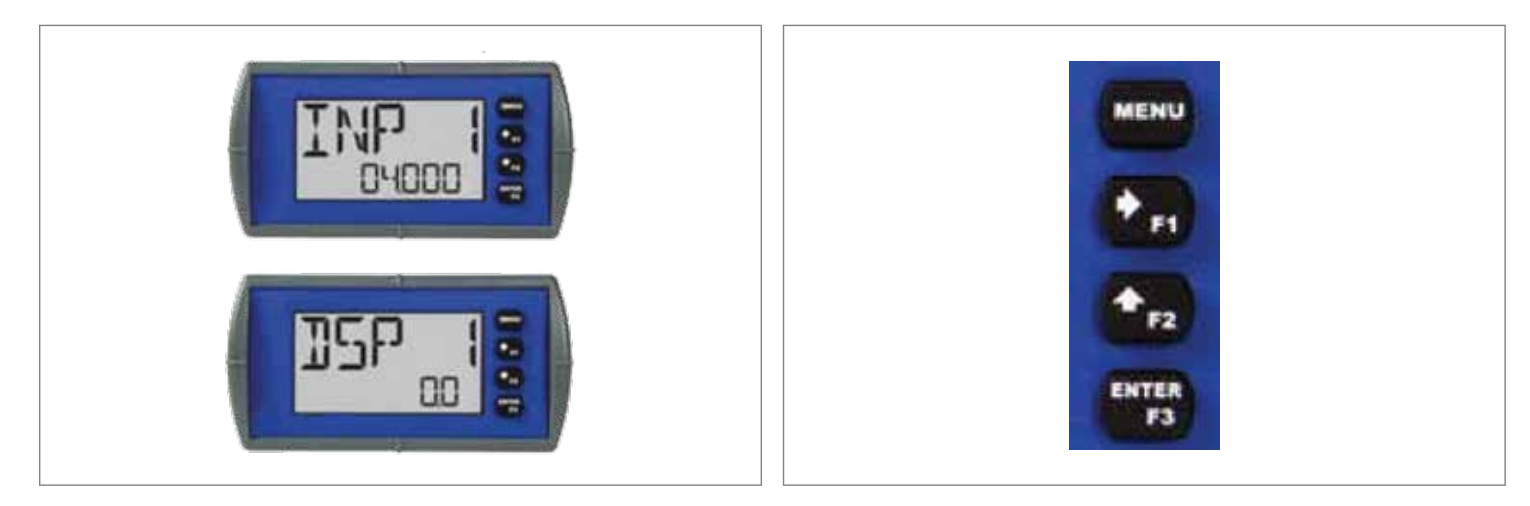

Fig 10: Display

Fig 11: Display Buttons

- Press the **Menu** button to enter or exit the Programming Mode.
- Press the **F1-arrow** button to move to the next digit or decimal position during programming.
- Press the **F2-arrow** button to scroll the menu, decimal point, or to increment the value of a digit.
- Press the **Enter** button to access a menu or to accept a setting.
- Press and hold the **Menu** button for five seconds to access the advanced features.

#### Main Menu Display Functions & Messages

Table 2 shows the main menu functions and messages in the order they appear on the menu:

#### Table 2: Main Menu Display Functions & Messages

| Display       | Parameter     | Action/Setting                                    |
|---------------|---------------|---------------------------------------------------|
| SETUP         | Setup         | Enter setup menu                                  |
| DEC. PL       | Decimal Point | Enter decimal point menu                          |
| ProD          | Program       | Enter the program menu                            |
| SERLE         | Scale         | Enter the scale menu                              |
| CAL           | Calibrate     | Enter the calibrate menu                          |
| INPE I        | Input 1       | Calibrate input 1 signal or program input 1 value |
| dSPL I        | Display 1     | Program display 1 value                           |
| INPE2         | Input 2       | Calibrate input 2 signal or program input 2 value |
| SPRN<br>ERROR | Span Error    | Error, calibration not successful, check signal   |
| F93           | Tag/Units     | Enter the tag/units menu                          |

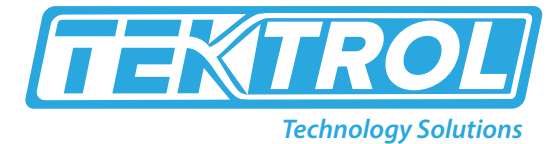

| 00              | Tag On           | Enable tag/units                                           |
|-----------------|------------------|------------------------------------------------------------|
| OFF             | Tag Off          | Disable tag/units                                          |
| PRSSWRD         | Password         | Enter the password in menu section                         |
| UNLOEKD         | Unlocked         | Program password to lock meter                             |
| LOCKED          | Locked           | Enter password to unlock meter                             |
| 99999<br>- 9999 | Flashing Display | Overrange condition under range condition                  |
| SERV 1 CE       | Service          | Set to "service" before opening the cover for maintenance. |

## 7. Advanced Features Menu

- Press and hold the **Menu** button for five seconds to access the Advanced Features Menu.
- Press the **Enter** button to access any menu or press **UP** arrow button to scroll menu.
- Press the **Menu** button to exit at any time.

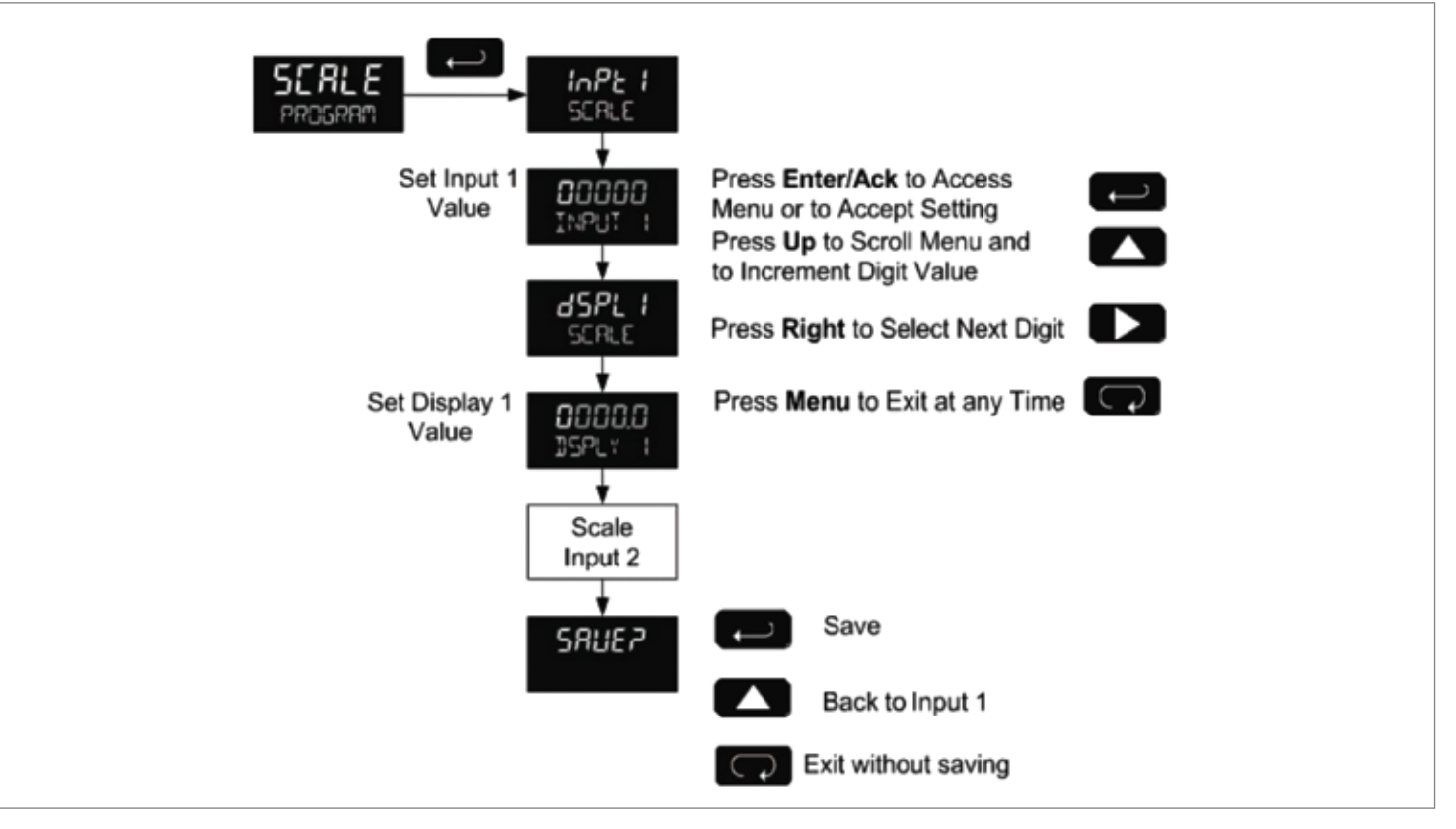

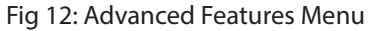

## *TEK-LCD 7800C*

### Advanced Features Menu and Display Messages

Table 3 shows the Advanced Features Menu functions and messages in the order they appear on the menu:

#### Table 3: Advanced Features Menu and Display Messages

| Display                 | Parameter             | Action/Setting                                                 |
|-------------------------|-----------------------|----------------------------------------------------------------|
| I NO I CRT              | Indicate              | Enter Indication (Alarm) menu                                  |
| OFF                     | Off                   | Disable alarm                                                  |
| <b>ALR</b> <sup>®</sup> | Alarm                 | Enter alarm indication menu                                    |
| SET                     | Set Point             | Program set point                                              |
| RESET                   | Reset Point           | Program reset point                                            |
| Funct                   | Function              | Enter advanced function menu                                   |
| LnERr                   | Linear                | Set linear scaling                                             |
| SQUAR                   | Square Root           | Set square root extraction                                     |
| ٤ ۵۵ – ۹                | Programmable Exponent | Set programmable exponent                                      |
| CUTOFF                  | Low-Flow Cut-off      | Set low-flow cut-off                                           |
| FILTER                  | Filter                | Set noise filter                                               |
| OFF                     | Filter Off            | Disable noise filter                                           |
| DU                      | Filter Low            | Set noise filter to low setting                                |
| MED                     | Filter Medium         | Set noise filter to medium setting                             |
| HI                      | Filter High           | Set noise filter to high setting                               |
| ICAL                    | Internal Calibration  | Enter internal reference calibration                           |
| INFO                    | Meter Information     | Show software number and version, or reset to factory defaults |
| SFE                     | Software              | Software number                                                |
| ШΕг                     | Software Version      | Software Version                                               |
| rESEE<br>DFALTS?        | Reset Defaults        | Restore factory default parameter settings                     |

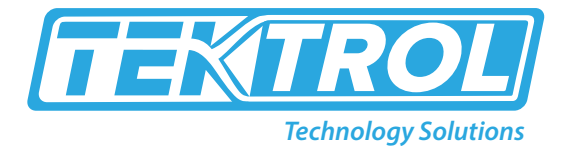

## 8. Troubleshooting

Table 4 provides troubleshooting techniques for most common operating problems.

### Table 4: Troubleshooting Tips

| Symptom                                                      | Check/Action                                                                                                    |
|--------------------------------------------------------------|----------------------------------------------------------------------------------------------------|
| No display or faint display                                  | Check input signal connections.<br>Perform hard reset by shorting S+ and S- terminals.                                                                                                    |
| Rate display unsteady                                        | Increase filter setting in Advanced menu.                                                                                                    |
| Meter displays error message during calibration (Span error) | Check signal connections.<br>Verify minimum input span requirements.                                                                                                    |
| Meter flashes<br>99999 or -9999                              | Check input signal is within the scaled range (99999 and -9999).                                                                                                    |
| Display stuck displaying<br>MAXIMUM or MINIMUM               | Press Menu to exit Max/Min display readings.                                                                                                    |
| Display response is too slow                                 | Check filter setting to see if it can be lowered to LOW or OFF.                                                                                                    |
| If the display locks up or the meter does not respond at all | Perform hard reset by shorting S+ and S- terminals.                                                                                                    |
| Backlight does not appear                                    | Backlight is intended for viewing assistance in dim lighting conditions.<br>It may not be noticeable under good lighting conditions.                                                                                                    |
| Other symptoms not described above                           | Call Technical Support for assistance.                                                                                                    |
| Through-window buttons<br>do not respond                     | Service menu was selected, or mechanical button was pushed.<br>The through-window buttons will be re-enabled automatically 60 seconds<br>after the last button push.<br>If slide switch on connector board is in Lock position, switch to Unlock.<br>Sunlight can interfere with the sensors. It is recommended to shield the<br>window from sunlight as it can interfere with the sensors while operating<br>the buttons. |

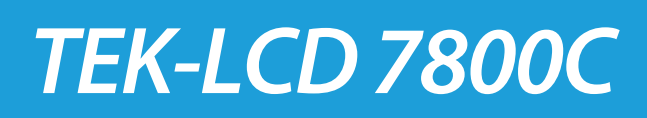

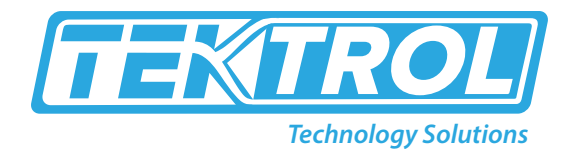

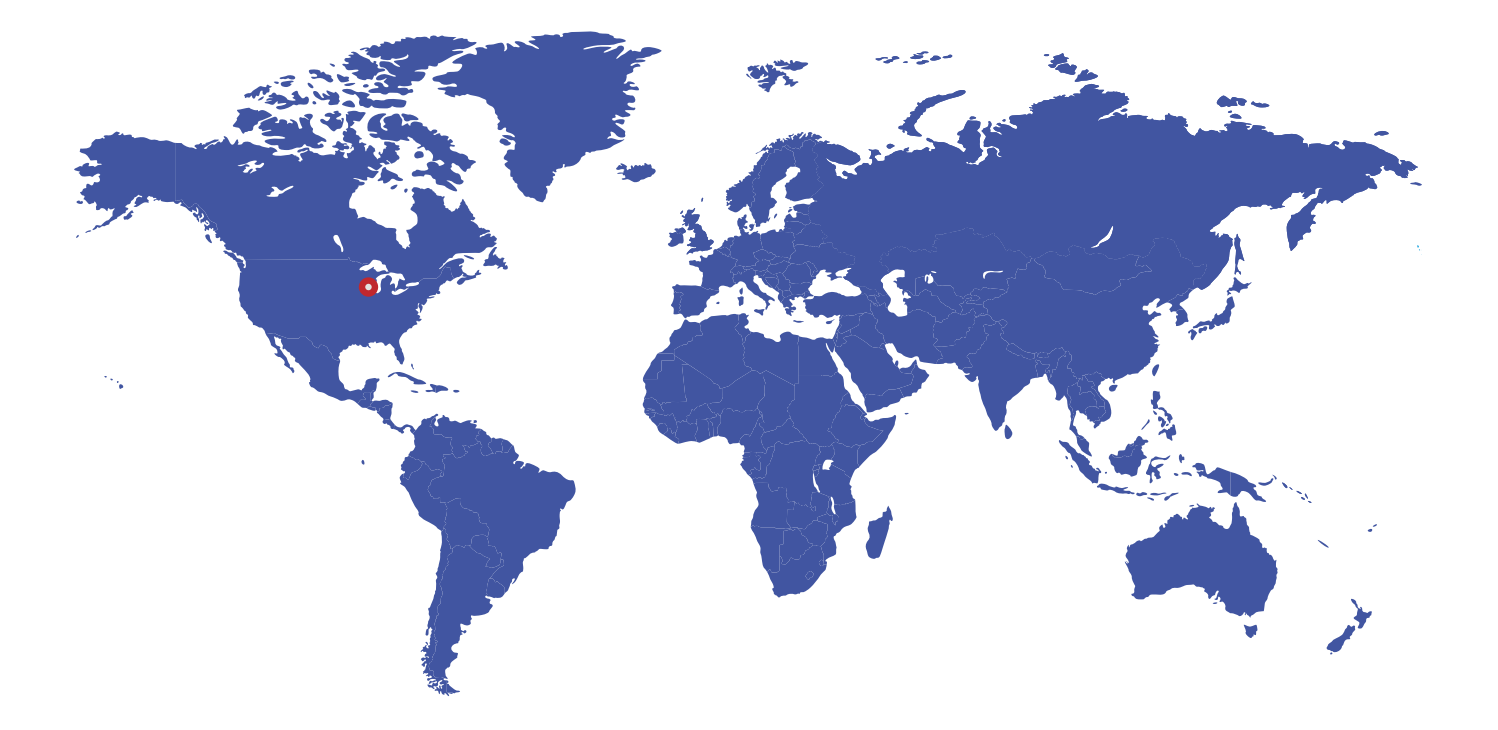

796 Tek Drive Crystal Lake, IL 60014 USA Fax:+1 847 655 6147 Email: tektrol@tek-trol.com www.tek-trol.com

+1 847-857-6076

🔁 tektrol@tek-trol.com

🜐 www.tek-trol.com

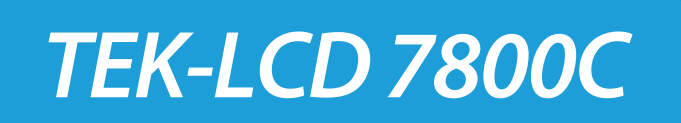